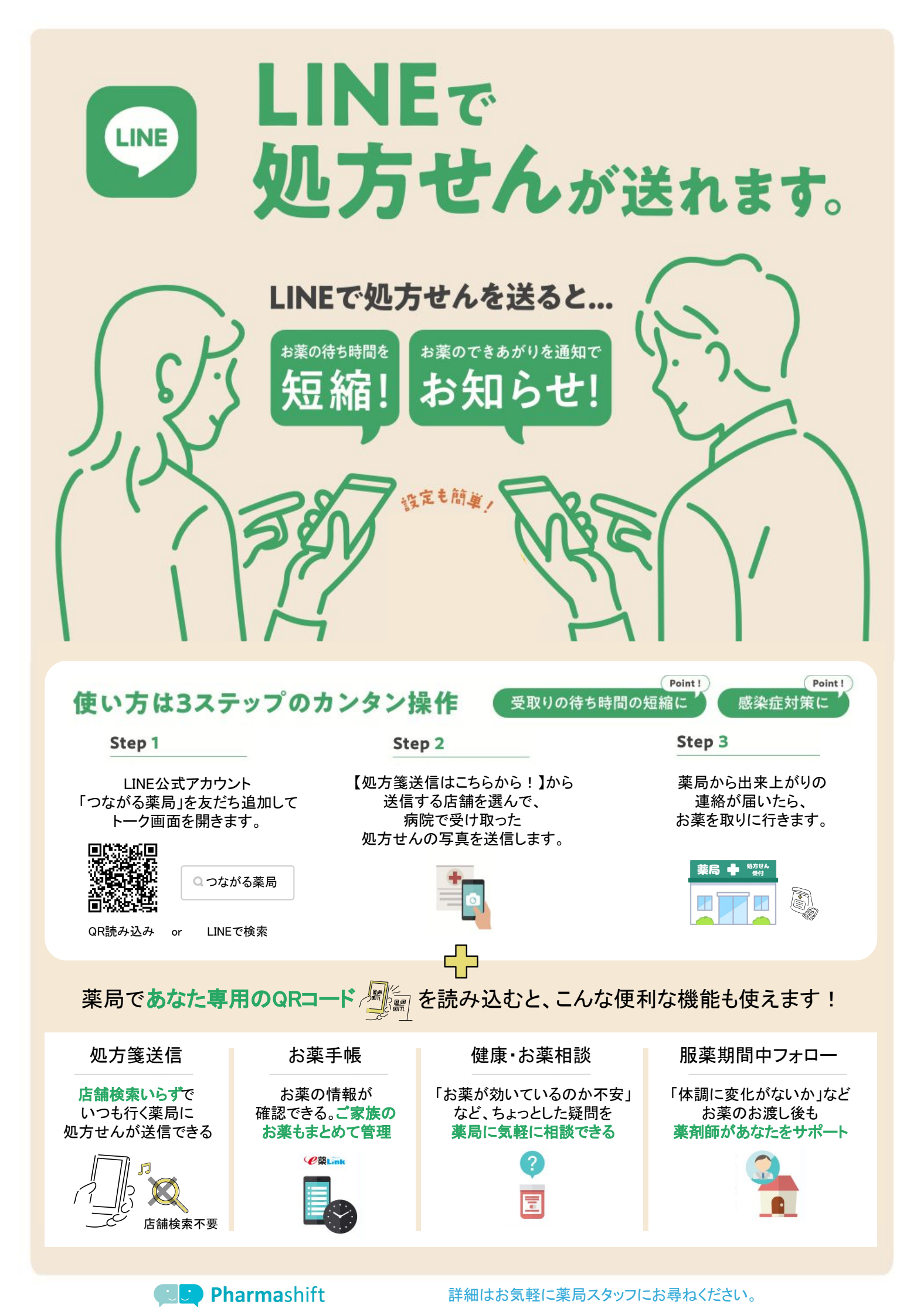

LINEから処方箋を送信でき、お薬の準備ができると完了通知が届きます。 待ち時間を短縮して、スムーズにお薬を受け取れます。

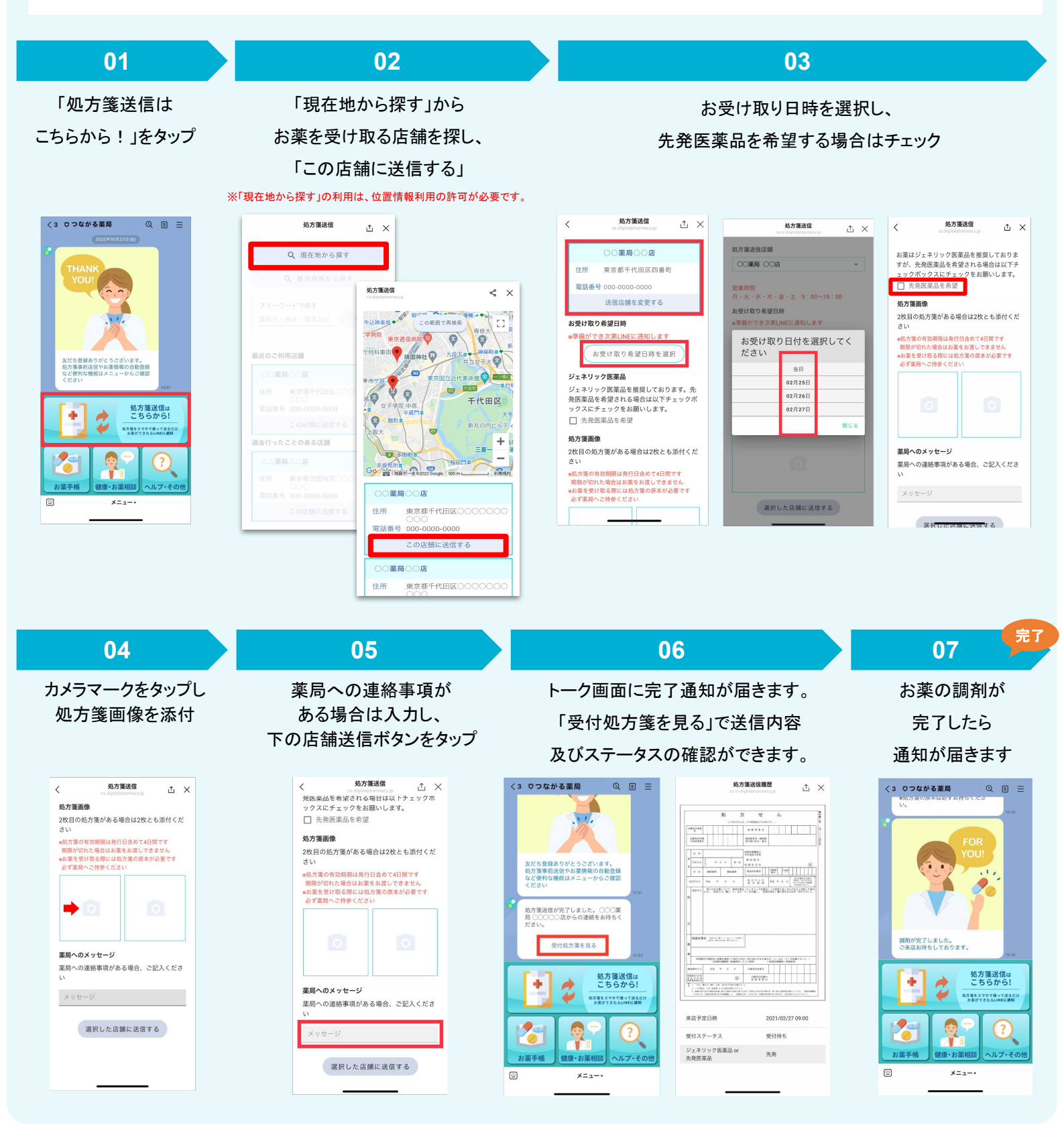

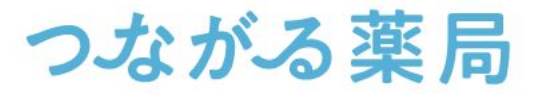